## MINI COURSE: Self-Enrolled Clinical/Practicum Hospital Orientation

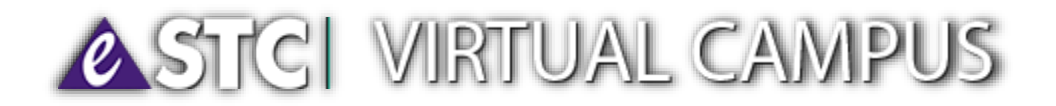

- 1. Go to: http://vc.southtexascollege.edu/
- 2. Click BlackBoard Login
- 3. Enter Username and Password (same as JAGNET username and password)
- 4. Click Courses Tab
- 5. Course Search
- -Type JG-445: Master Standard Hospital Orientation
- -Click **Go**
- 6. Click on the icon located next to the course ID
- 7. Click Enroll
- 8. Click Submit

You will now find the Bb Learn Orientation on your course list!

**NOTE**: Make sure you are enrolled in the right course; if you see email <u>clinicalaffairs@southtexascollege.edu</u> then you are enrolled in the right course.

## Complete Modules 1-3, you must complete each module before you move on to the next one.

## Print the following and upload to COMPLIO for Clinical Clearance

- 1. Certificate, with complete name and student STC ID A number
- 2. Confidentiality Statement (Management of Information), sign and date
- 3. Grade for Post Test 1, 2, 3 with grade of 80 or better Do **NOT** print the exam questions; only the grades

## To print grades:

- Go back to the home page
- Click on tools
- Click "My Grades"
- Right hand click on your mouse to print the grade page; please make sure you are able to see grades for Post Test 1, 2, and 3

Should they have any trouble, they can contact our Help Desk at 872-2598 or <u>support@southtexascollege.edu</u>.